## CS150 Debugger Example

We are going to begin using the Visual Studio 2010 debugger to aid with debugging programs.

- 1. Go to **CS150-02 Public** folder and drag a copy of the solution DebugEx to your desktop.
- 2. Build your solution and then execute the program using the command "Start Without Debugging." You will see the following.

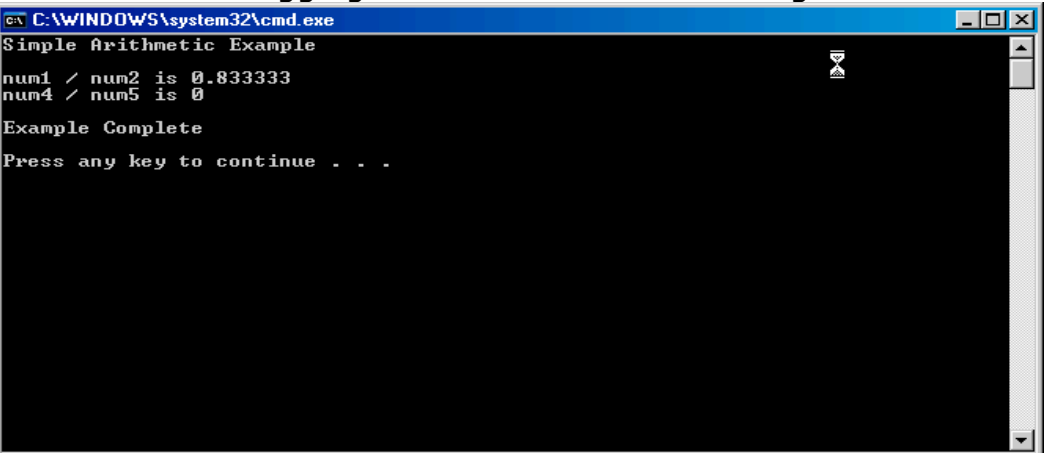

- 3. In looking at your output you wonder why num4 / num5 is 0 since both numbers are nonzero. What is going on?
- 4. Set a breakpoint by clicking an executable statement in the light blue column as follows. Notice the red button next to the executable statement cout.

| ma             | ain.cpp 🔾 | <                                                                                 |  |
|----------------|-----------|-----------------------------------------------------------------------------------|--|
| (Global Scope) |           |                                                                                   |  |
|                | 1         | -// Debugger Example                                                              |  |
|                | 2         |                                                                                   |  |
|                | 3         | <pre>#include <iostream></iostream></pre>                                         |  |
|                | 4         |                                                                                   |  |
|                | 5         | using namespace std;                                                              |  |
|                | 6         |                                                                                   |  |
|                | 7         | lint main ()                                                                      |  |
|                | 8         | {                                                                                 |  |
|                | 9         | double num1 = $5.0$ ,                                                             |  |
|                | 10        | num2 = 6.0,                                                                       |  |
|                | 11        | num3;                                                                             |  |
|                | 12        | int num4 = 2,                                                                     |  |
|                | 13        | num5 = 3,                                                                         |  |
|                | 14        | num6;                                                                             |  |
|                | 15        |                                                                                   |  |
| 0              | 16        | <pre>cout &lt;&lt; "Simple Arithmetic Example" &lt;&lt; endl &lt;&lt; endl;</pre> |  |

5. Let's start the debugger and step through our program an executable statement at a time. Start the debugger by going to Debug Start Debugging. The debugger will stop at the first executable statement that has a breakpoint. Your screen should look something like the following.

Make sure the Locals tab is selected and not the Autos tab.

| (Global Scope) - (Global Scope)                                       | -                       |  |  |  |
|-----------------------------------------------------------------------|-------------------------|--|--|--|
| 1 ⊟// Debugger Example                                                | ÷                       |  |  |  |
| 2                                                                     | -                       |  |  |  |
| 3 #include <iostream></iostream>                                      |                         |  |  |  |
|                                                                       |                         |  |  |  |
| 6                                                                     |                         |  |  |  |
| 7 Fint main ()                                                        |                         |  |  |  |
| 8 (                                                                   |                         |  |  |  |
| 9 double num1 = 5.0,                                                  |                         |  |  |  |
| 10 num2 = 6.0,                                                        |                         |  |  |  |
| 11 num3;                                                              |                         |  |  |  |
| 12 int num4 = 2,                                                      |                         |  |  |  |
| 13 	 num5 = 3,                                                        |                         |  |  |  |
| 14 num6;                                                              |                         |  |  |  |
| 15                                                                    |                         |  |  |  |
| 17                                                                    |                         |  |  |  |
| 18 num3 = num1 / num2;                                                |                         |  |  |  |
| 19 $num6 = num4 / num5;$                                              |                         |  |  |  |
| 20                                                                    |                         |  |  |  |
| 21 cout << "num1 / num2 is " << num3 << endl;                         | •                       |  |  |  |
| 100 % 👻 📕                                                             | •                       |  |  |  |
| Locals ▼ ₽ × Call Stack ▼ ₽ ×                                         |                         |  |  |  |
| Name Value Type 🔺 Name                                                | Lang 🔺                  |  |  |  |
| 🖉 🖉 num4 12 👘 int 🌍 DebuggerEx.exelmain() Line 16                     | C++                     |  |  |  |
| ✓ num1 5.000000000000000000000000000000000000                         | C                       |  |  |  |
| num5 3 int DebuggerEx.exe!mainCRTStartup() Line 371                   | C                       |  |  |  |
| num2 6.0000000000000 double kernel32.dll!7c817077()                   |                         |  |  |  |
| num6 -858993460 Int [Frames below may be incorrect and/or missing, r] |                         |  |  |  |
| ✓ num3  -9.25596313493178310+061   double                             |                         |  |  |  |
|                                                                       | $\overline{\mathbf{v}}$ |  |  |  |
| 🖼 Autos 👼 Locals 🖉 Watch 1 👘 🖓 Call St 👼 Breakp 🔟 Comm 📁 Immedi 🧮     |                         |  |  |  |

## 6. Show your instructor/TA the above screen.

- 7. Let's talk about what we are looking at.
- 8. From here we can continue running the program until the next breakpoint by selecting Resume as shown below.
- 9. You can also just execute the next statement by selecting Step Over.
- 10. We will talk about Step Into and Step Out when we get to functions.
- 11. Execute each statement up to but not including the return statement.

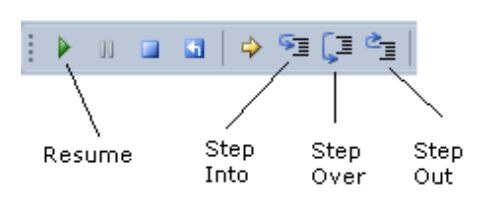

12. <u>Show your instructor/TA</u>